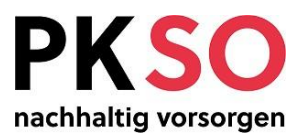

# Fact Sheet «Passwort vergessen»

| Version      | 1.2                                                        |  |  |  |
|--------------|------------------------------------------------------------|--|--|--|
| Status       | Freigegeben                                                |  |  |  |
| Autoren      | Alessia Ferro , Philipp Morand                             |  |  |  |
| Beschreibung | Informationen zum Thema «Passwort vergessen»               |  |  |  |
|              |                                                            |  |  |  |
| Inhalt       | Passwort vergessen2                                        |  |  |  |
|              | Konfiguration Passwort & Zweifaktorenauthentifizierung2    |  |  |  |
|              | Kein Zugriff auf Ihre Zweifaktorenauthentifizierungs-App)2 |  |  |  |
|              |                                                            |  |  |  |

## Allgemeines

## Änderungskontrolle

| Version | Datum      | Name           | Bemerkungen                |
|---------|------------|----------------|----------------------------|
| 1.0     | 24.08.2021 | Alessia Ferro  | Initialversion             |
| 1.1     | 01.09.2021 | Philipp Morand | Überarbeitung und Freigabe |
| 1.2     | 29.10.2024 | Philipp Morand | Anpassung Layout           |

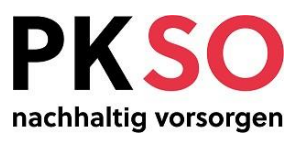

#### Passwort vergessen

Falls Sie Ihr Passwort für das inPoint-Login vergessen haben, können Sie dies jederzeit zurückstellen und ändern.

- 1.) Gehen Sie auf das Anmeldeportal von inPoint (<u>https://box.so.ch</u>) und klicken Sie auf den unten rechtsstehenden Link «Sie haben Ihr Passwort vergessen?»
- 2.) Geben Sie Ihre E-Mailadresse (gleiche wie für das Login) ein und klicken Sie auf «E-Mail senden»
- 3.) Innerhalb der nächsten 5 Minuten nach dem Klick auf «E-Mail senden» erhalten Sie eine E-Mail, um Ihr Passwort zurückzusetzen können
- 4.) Wenn Sie die E-Mail erhalten haben, klicken Sie auf den darin enthaltenen Link
- 5.) Geben Sie erneut Ihre E-Mailadresse und das neue Passwort ein, achten Sie bei dem neuen Passwort wiederum auf die vorgegebenen Passwortrichtlinien

#### Konfiguration Passwort & Zweifaktorenauthentifizierung

Wenn Sie sich in inPoint eingeloggt haben, können Sie die Verwaltung Ihres Kontos ändern.

- 1.) Loggen Sie sich bei inPoint ein
- 2.) Klicken Sie oben rechts auf das Benutzerzeichen und wählen Sie dann «Einstellungen» aus
- 3.) Auf dem neu erschienenen Bild können Sie unter der Kategorie «Identität» Ihr Passwort und die Zweifaktorenauthentifizierung konfigurieren

### Kein Zugriff auf Ihre Zweifaktorenauthentifizierungs-App)

Dies kann der Fall sein, wenn Sie zum Beispiel Ihr Handy verloren haben, melden Sie sich bitte bei uns (Telefon: 032 627 89 11; E-Mail: philipp.morand@pk.so.ch), damit wir die Zweifaktorenauthentifizierung zurücksetzen können. Aus sicherheitstechnischen Gründen können Sie dies nicht alleine machen.